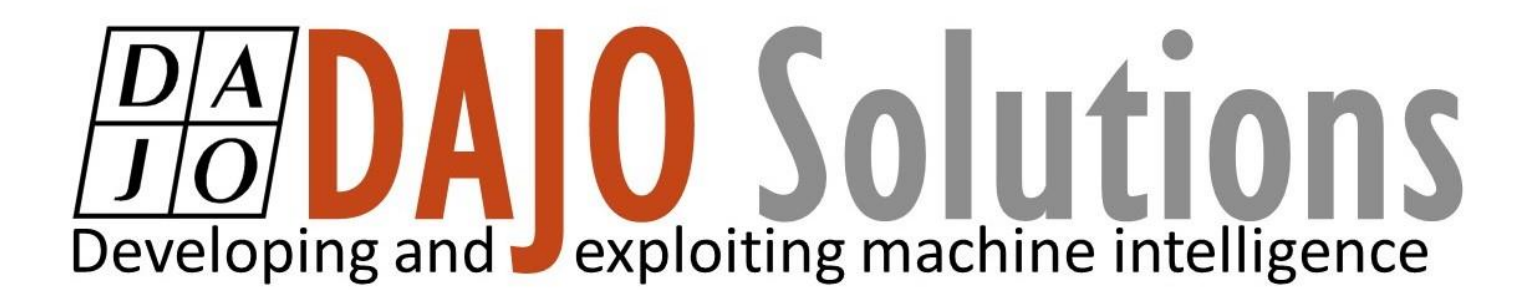

# **CODESYS Beginner Tutorial V**

Alarm management Part 1

Version: 1.0 Last updated: 17/09/2019 Author: Ethan Bull

#### DA JO Developing and exploiting machine intelligence

# CODESYS Beginner Tutorial V index

| Introduction                                      | 1 |
|---------------------------------------------------|---|
| Objectives                                        | 1 |
| Prerequisites                                     | 1 |
| Create warning and errors with XSoft – CODESYS 3  | 2 |
| Step 1: Open the program from the Fourth tutorial | 2 |
| Step 2: Adding an alarm manager                   | 2 |
| Step 3: Adding an alarm group                     | 3 |
| Step 4: Adding an alarm                           | 4 |
| Step 5: Adding a table to the Visualisation       | 4 |
| Step 6: Run the program                           | 5 |
| 1 1 5                                             |   |

CODESYS Beginner Tutorial V

Version: 1.0

Index

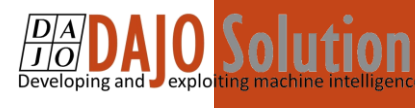

# Introduction

These tutorials are designed for aspiring programmers who wish to learn more about industrial and physical computing using the open source platform; CODESYS<sup>®</sup>. Each tutorial follows on from the last, with the list of planned and produced tutorials so far being:

- Beginner Tutorial: Getting started with CODESYS
- Beginner Tutorial II: Visualising with CODESYS
- Beginner Tutorial III: Sequential actions and Timers
- Beginner Tutorial IV: Resets and Interrupts

More information about CODESYS can be gained from the Smart Software Solutions (3S) website www.codesys.com.

#### Objectives

In the course of this tutorial you will learn how to:

- Create an alarm configuration
- Create an alarm
- Create a table of alarms
- Creating a banner of alarms

The aim of this tutorial is to add an alarm list to the existing tutorial to show both error and warning messages to the user

#### Prerequisites

There is no need for previously proven software development skills in order to successfully complete this tutorial. All that is required is a licenced (including a Demo licence) copy of CODESYS version 3.5 or higher, and basic computer literacy. In addition, as this tutorial follows on from the previous Getting Started with CODESYS tutorial.

CODESYS Beginner Tutorial V

Version: 1.0

Page **1** of **5** 

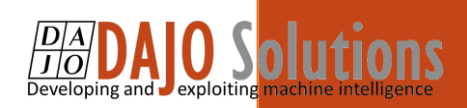

# Create warning and errors with XSoft – CODESYS 3

#### Step 1: Open the program from the Fourth tutorial

As before, this tutorial will be continuing on from the last program. Your project should look the same as or similar to the one below:

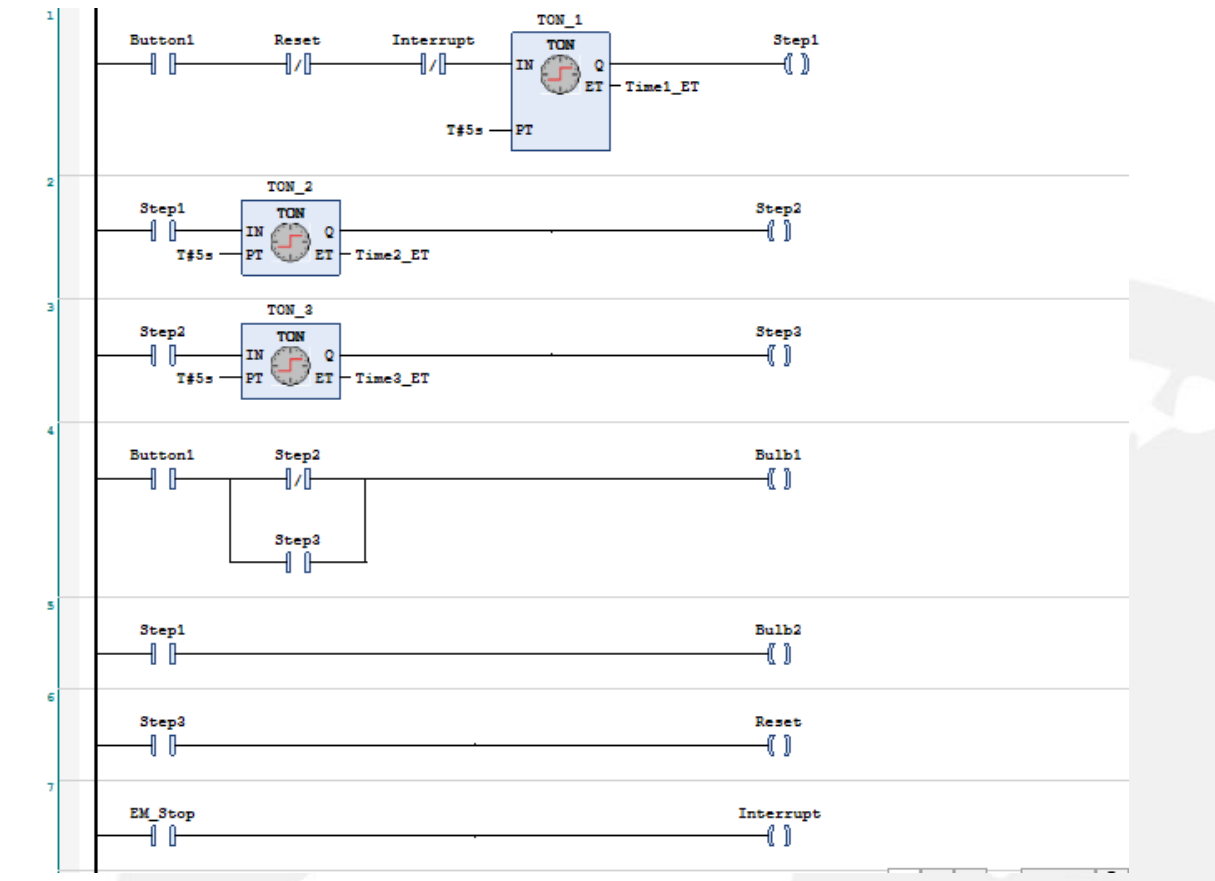

#### Step 2: Adding an alarm manager

In the device tree select the application branch and right click and navigate to add object alarm configuration

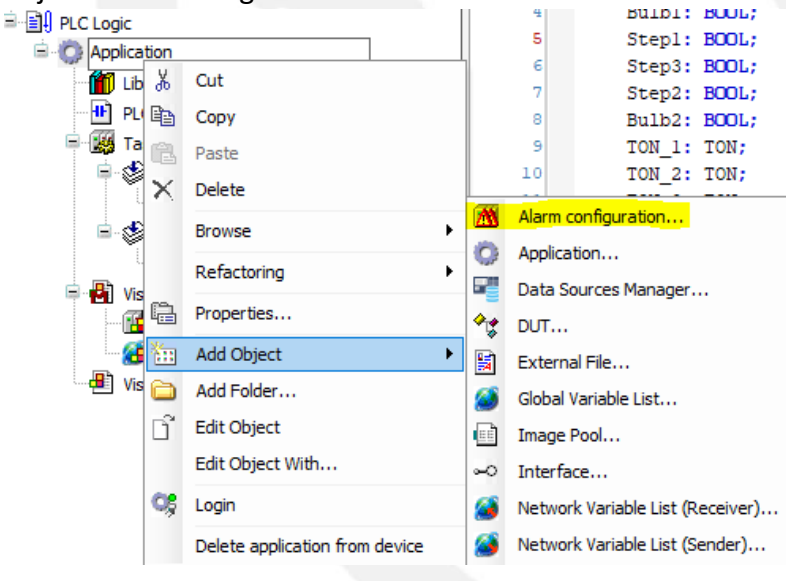

CODESYS Beginner Tutorial V

Version: 1.0

Page 2 of 5

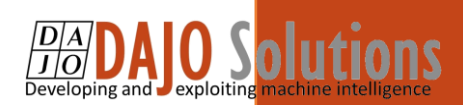

You will see the following below, give the alarm configuration a name or leave it and select add

| Add Ala | rm configuration   |              | ×      |
|---------|--------------------|--------------|--------|
| M       | Creates an alarm c | onfiguration |        |
| Name    |                    |              |        |
| Alarm   | Configuration      |              |        |
|         |                    |              |        |
|         |                    |              |        |
|         |                    |              |        |
|         |                    |              |        |
|         |                    |              |        |
|         |                    |              |        |
|         |                    |              |        |
|         |                    | bbA          | Cancel |
|         |                    |              |        |

You should now have the alarm configuration added like below

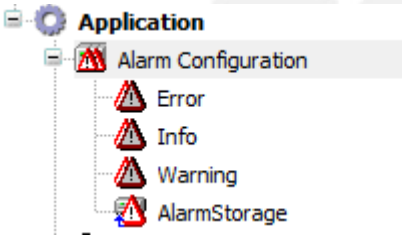

The default alarm configuration comes with 3 Alarm classes already defined and an alarm storage which can be used to record alarms and store on the devices you have downloaded to.

## Step 3: Adding an alarm group

Go to the device tree and right click on the alarm configuration and navigate to add object  $\rightarrow$  Alarm group an add the new alarm group double click on the group and you should see the following

| )      | Observation type<br>Click here to add a new alarm | Details<br>Click here to add a new alarm | Deactivation | Class | Message | Min. pend. time | La |
|--------|---------------------------------------------------|------------------------------------------|--------------|-------|---------|-----------------|----|
|        |                                                   |                                          |              |       |         |                 |    |
|        |                                                   |                                          |              |       |         |                 | 2  |
| ails — |                                                   |                                          |              |       |         |                 |    |
|        |                                                   |                                          |              |       |         |                 |    |
|        |                                                   |                                          |              |       |         |                 |    |
|        |                                                   |                                          |              |       |         |                 |    |

CODESYS Beginner Tutorial V

Version: 1.0

Page 3 of 5

## DAJO Solutions Developing and exploiting machine intelligence

## Step 4: Adding an alarm

#### To set an alarm first click the observation. For this tutorial we are going to use digital.

| Observation type                  |   | Details                       | Deactivation | Class             | Message               | Min. pend. time | Lato |
|-----------------------------------|---|-------------------------------|--------------|-------------------|-----------------------|-----------------|------|
| 01<br>10 Digital                  | ~ | Configuration incomplete 🛛 🕴  |              | Please select 🛛 😲 | Please enter text 🛛 🜔 |                 |      |
| 01 Digital                        |   | Click here to add a new alarm |              |                   |                       |                 |      |
| 🕈 Upper limit                     |   |                               |              |                   |                       |                 |      |
| Lower limit                       |   |                               |              |                   |                       |                 |      |
| <ul> <li>Outside range</li> </ul> |   |                               |              |                   |                       |                 |      |
| 🗲 Inside range                    |   |                               |              |                   |                       |                 |      |
| <b>∆</b> ? Change                 |   |                               |              |                   |                       |                 | >    |
| 🞸 Event                           |   |                               |              |                   |                       |                 |      |

Now there should be the following below the table this is where you can enter the statement to make the alarm go high/True. We are going to use the Interrupt variable as our error for the tutorial

| Digital    |                   |          |   |      |  |
|------------|-------------------|----------|---|------|--|
| Expression | PLC_PRG.Interrupt | <br>= `` | / | TRUE |  |
|            |                   |          |   |      |  |

Now we can add a class and a message to go with the error for the user to have more information.

| ID | Observation type              | Details                       | Deactivation | Class   | Message        |        | Min. pend. time | Lato |
|----|-------------------------------|-------------------------------|--------------|---------|----------------|--------|-----------------|------|
| 0  | 10 Digital                    | PLC_PRG.Interrupt = TRUE      |              | A Error | Emergancy stop | $\sim$ |                 |      |
|    | Click here to add a new alarm | Click here to add a new alarm |              |         | pressed        |        |                 |      |
|    |                               |                               |              |         |                |        |                 |      |
|    |                               |                               |              |         |                |        |                 |      |

We can also do this for the reset and add it to the warning class

| ID | Observation type | Details                  | Deactivation | Class     | Message                  |
|----|------------------|--------------------------|--------------|-----------|--------------------------|
| 0  | 01 Digital       | PLC_PRG.Interrupt = TRUE |              | 🖄 Error   | Emergancy stop pressed   |
| 1  | 01 Digital       | PLC_PRG.Reset = TRUE     |              | 🖄 Warning | Reset has been activated |

## Step 5: Adding a table to the Visualisation

Go to the visualisation screen and in the tool box select the alarm manger tab and you can see the two types of alarm visuals

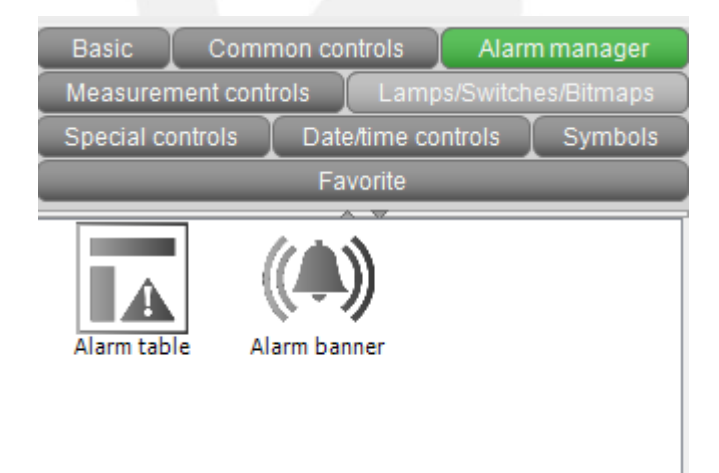

CODESYS Beginner Tutorial V

Version: 1.0

Page 4 of 5

You can add these to your project and they will link to alarm list automatically and you can edit the some of the properties. In the alarm configuration you can change the groups and classes that show up within the table. You can add more columns to give more information as default it can show the timestamp and the message.

| Property                            | Value                            |  |  |  |
|-------------------------------------|----------------------------------|--|--|--|
| Element name                        | GenElemInst_16                   |  |  |  |
| Type of element                     | Alarm table                      |  |  |  |
| Datasource                          | 🜍 <local application=""></local> |  |  |  |
| Alarm configuration                 |                                  |  |  |  |
| Alarm groups                        | 🛆 All                            |  |  |  |
| Priority from                       | 0                                |  |  |  |
| Priority to                         | 255                              |  |  |  |
| Alarm classes                       | 🔼 All                            |  |  |  |
| Columns                             | 🗱 Create new                     |  |  |  |
| Column                              |                                  |  |  |  |
| ± [0]                               | × Delete                         |  |  |  |
| ⊞ [1]                               | × Delete                         |  |  |  |
| Position                            |                                  |  |  |  |
| Х                                   | 225                              |  |  |  |
| Y                                   | 32                               |  |  |  |
| Width                               | 416                              |  |  |  |
| Height                              | 201                              |  |  |  |
| <ul> <li>Text properties</li> </ul> |                                  |  |  |  |
|                                     |                                  |  |  |  |
|                                     |                                  |  |  |  |
|                                     |                                  |  |  |  |

#### Step 6: Run the program

Now when you run the project whenever the emergency stop is pressed the alarm will go high and you will see the alarm and the latest active time. Since this time we havent created a storage for the alarm list it only shows the most recent time the alarm has gone high.

|            |            |   | Timestamp 👻         | Message                |
|------------|------------|---|---------------------|------------------------|
|            |            | 0 | 17.09.2019 14:41:02 | Emergancy stop pressed |
| $\bigcirc$ |            |   |                     |                        |
| $\bigcirc$ | $\bigcirc$ |   |                     |                        |
|            |            | • | Ш                   | •                      |

CODESYS Beginner Tutorial V

DAJO Solutions

Version: 1.0

Page 5 of 5